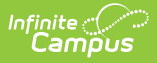

## **Behavior Messenger Scheduler**

Last Modified on 07/16/2025 10:02 am CDT

Tool Search: Behavior Messenger Scheduler

The **Behavior Messenger Scheduler** allows you to set up times to automatically send Behavior messages. Before you can use this tool, you must create templates using the <u>Behavior Messenger</u>. All behavior templates appear in the Behavior Messenger Scheduling list.

When the scheduled time arrives, the Behavior Messenger automatically sends messages based on the data available at that time. A confirmation email is sent to the person who set up the schedule. The confirmation email informs the sender that a message was sent and how many devices received the message.Campus sends the confirmation email to the Email Address field on the person's Demographics Tab and will NOT send to the Secondary Email Address.

| <b>j</b>                                                                                                    | er î                                                                                                    |
|----------------------------------------------------------------------------------------------------|----------------------------------------------------------------------------------------------------|
| Behavior > Main Tools > Behavior Messenger Sc                                                                                                    | heduler                                                                                                    |
|                                                                                                    |                                                                                                    |
| Behavior Messenger Schedules                                                                                                    |                                                                                                    |
| Administrators                                                                                                    |                                                                                                    |
| Alconol or Drug Violation                                                                                                    |                                                                                                    |
| Parking/Driving Violation                                                                                                    |                                                                                                    |
| Parking/Driving Violation Hourly                                                                                                    |                                                                                                    |
|                                                                                                    |                                                                                                    |
|                                                                                                    |                                                                                                    |
|                                                                                                    |                                                                                                    |
|                                                                                                    |                                                                                                    |
|                                                                                                    |                                                                                                    |
| Scheduled Behavior Message For Parking/Driving                                                                                                    | ng Violation                                                                                                    |
| *Schedule Name                                                                                                    | Disabled                                                                                                    |
| Parking/Driving Violation                                                                                                    |                                                                                                    |
| *Calendar                                                                                                    | Sender<br>System Administrator                                                                                                    |
| *Start Date/Time                                                                                                    | Recurring Frequency                                                                                                    |
| 08/05/2012 TH 02:00 PM                                                                                                    | Hourly -                                                                                                    |
| 00/03/2013 a 02.00 PM                                                                                                    |                                                                                                    |
| *Sender Email:                                                                                                    |                                                                                                    |
| *Sender Email:<br>messenger.ieentropymaster@infinitecan                                                                                                    |                                                                                                    |
| *Sender Email:<br>messenger.ieentropymaster@infinitecan<br>Send confirmation email                                                                                                    |                                                                                                    |
| *Sender Email:<br>messenger.ieentropymaster@infinitecan<br>Send confirmation email                                                                                                    |                                                                                                    |
| *Sender Email:<br>messenger.ieentropymaster@infinitecan<br>Send confirmation email<br>Behavior Filter Criteria Detail<br>Grade                                                                                                    | Involvement Pole                                                                                                    |
| *Sender Email:       messenger.ieentropymaster@infinitecan       Send confirmation email       ✓       Behavior Filter Criteria Detail       Grade       Event Type       All Grades                                                                                                    | Involvement Role                                                                                                    |
| *Sender Email:     messenger.ieentropymaster@infinitecan     Send confirmation email      Behavior Filter Criteria Detail     Grade Event Type     All Grades All Events     Alcohol/Drug Violation                                                                                                    | Involvement Role                                                                                                    |
|                                                                                                    | Involvement Role                                                                                                    |
| *Sender Email:     messenger.ieentropymaster@infinitecan   Send confirmation email   Send confirmation email     Behavior Filter Criteria Detail     Grade   Event Type     All Grades   01   02   03   03   04     Attendance: Excessive Absences     04                                                                                                    | s victors victors vict |
| *Sender Email:         messenger.ieentropymaster@infinitecan         Send confirmation email         V         Behavior Filter Criteria Detail         Grade       Event Type         All Grades       All Events         01       Alssisting Other Students         02       Attendance: Excessive Absences         04       Attendance: Excessive Tardies         Ad Hoc Filter (Further narrows criteria) | s The Limit delivery to contacts that speak                                                                                                    |
| *Sender Email:         messenger.ieentropymaster@infinitecan         Send confirmation email         ✓         Behavior Filter Criteria Detail         ✓         Behavior Filter Criteria Detail         ✓         All Grades         01         02         03         04         ✓         Ad Hoc Filter (Further narrows criteria)                                                                         | s Involvement Role All Roles Offender Participant Recipient Victim Limit delivery to contacts that speak No Language Preference                                                                                                    |

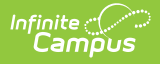

See the <u>Behavior Messenger Scheduler Tool Rights</u> for information on available tool rights.

## **Schedule a Behavior Message**

- 1. Select a template from the **Behavior Messenger Schedules** table.
- 2. Enter the Schedule Name.
- 3. Select a **Calendar**. This option defaults to the calendar selected in the toolbar.
- 4. Enter the **Start Date** in *mmddyy* format or click the calendar icon to select a date.
- 5. Enter the **Start Date/Time** of the message.

| If the time entered on the Scheduler is                                                                         | Then the message will be sent         |
|----------------------------------------------------------------------------------------------------|---------------------------------------|
| the <b>same</b> or <b>later</b> than the time entered in the Dial<br>Window or Send Email field on the template | at the time entered on the Scheduler. |
| <b>earlier</b> than the time entered in the Dial Window or Send Email field on the template                     | at the time set on the template.      |

- Choose how often to send the message by selecting an option from the **Recurring** Frequency dropdown list.
- 7. Mark the **Send Confirmation Email** checkbox to receive an email when the message has been sent. A confirmation email will be sent to the person who set up the schedule.
- 8. Select the **Save** icon when finished. The new schedule will appear below its respective template in the Behavior Messenger Schedules table.

Add more schedules by selecting the newly added schedule in the Behavior Messenger list and select the **Add Scheduled Behavior Message**.

If the **Behavior Messenger** should be disabled, mark the **Disabled** checkbox. If disabled, no future messages will be sent for the schedule.